## 农行APP的支付密码怎么设置

农行APP的支付密码,第一次登陆时是在柜台办理时设置的六位数的密码,一般和 卡密码相同。激活登陆后系统会提示修改成八位数的密码。如果是自助注册的,密 码是卡的支付密码,注册好后系统也会提示修改的。农行手机银行,是中国农业银 行为Android手机用户提供的专用客户端软件,集金融应用和增值服务于一体,意 在满足客户自由、方便、快捷、潮流的移动金融需求,支持Android操作系统V2.1 以上版本。提供办理账户查询、转账服务、缴费服务、定活互转、基金买卖、理财 产品、密码管理、双利丰、信用卡服务、商旅服务、手机商城、农行资讯等服务。

## 农行APP怎么转账?

在手机上找到农行掌上银行软件,点击打开。进入首页后,点击"登陆专区"。一般绑定的手机号即为登陆的账号,只要输入设定手机银行的密码,就可以登陆,注意这是设置手机银行密码时设置的,目前和网上银行的密码统一同步为一个密码了。登陆后,找到转账服务,点击进入。进入此界面后,如果以前已经绑定了收款人的银行卡,就可以直接选择对外转账,不过,一般新使用都没绑定要转账汇款人的银行卡号,所以,先点击收款账户管理。已经绑定了一个工商银行,如果收款人不是这个卡号或者其他行的,需要,点击右上侧的加号。输入需要添加的银行卡号,所在省,市和开户的具体网点,如果不知道需要询问持卡人或者打银行客服询问,然后点击下一步。这时,会显示收款人银行卡的基本信息,确认无误后,输入动态口令,这个动态口令就是银行发给我们的动态口令卡。这时就完成了收款账户的添加。在返回到转账汇款页面,选择对外转账。